# STRUČNÝ PRŮVODCE

# **OBSAH BALENI**

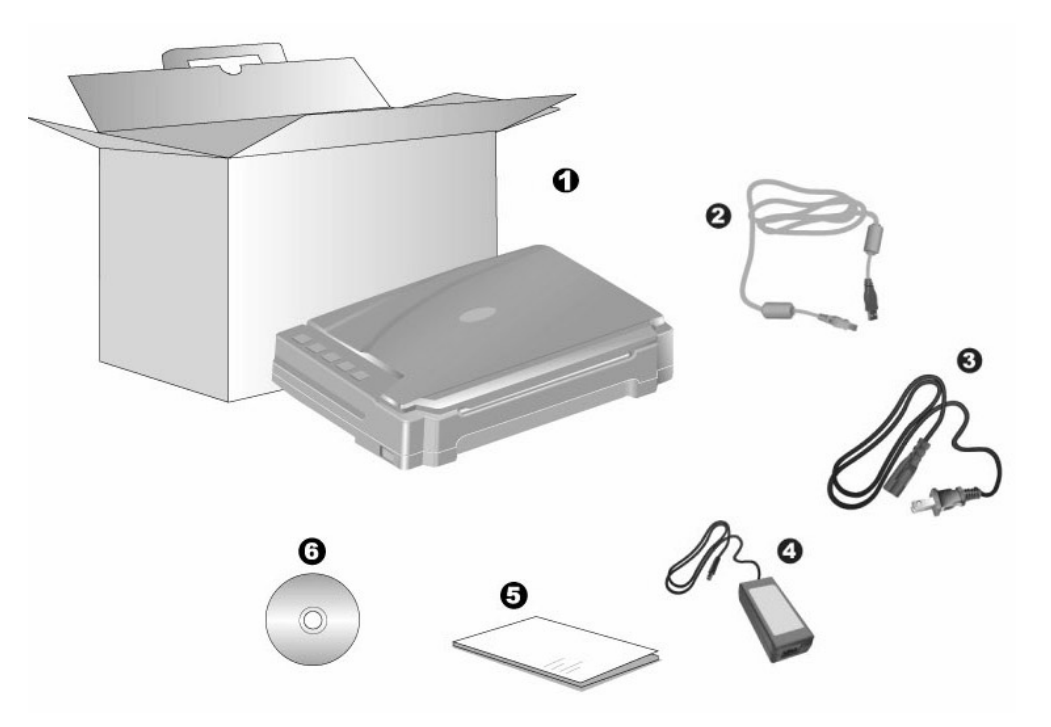

- 1. Skener
- 2. USB kabel
- 3. Napájecí kabel
- 4. Síťový adaptér
- 5. Stručný průvodce
- 6. Instalační CD-ROM

# **INSTALACE A NASTAVENÍ SKENERU**

### Krok 1. Odemknutí skeneru

Tento skener je vybaven aretovacím mechanismem, který znehybní skenovací hlavu při přepravě. Před připojením skeneru k počítači nejprve skener odemkněte.

Skener odemknete tak, že posunete aretovací spínač na spodní straně skeneru směrem k zadní stěně skeneru, dokud nezaklapne do příslušné poloh.

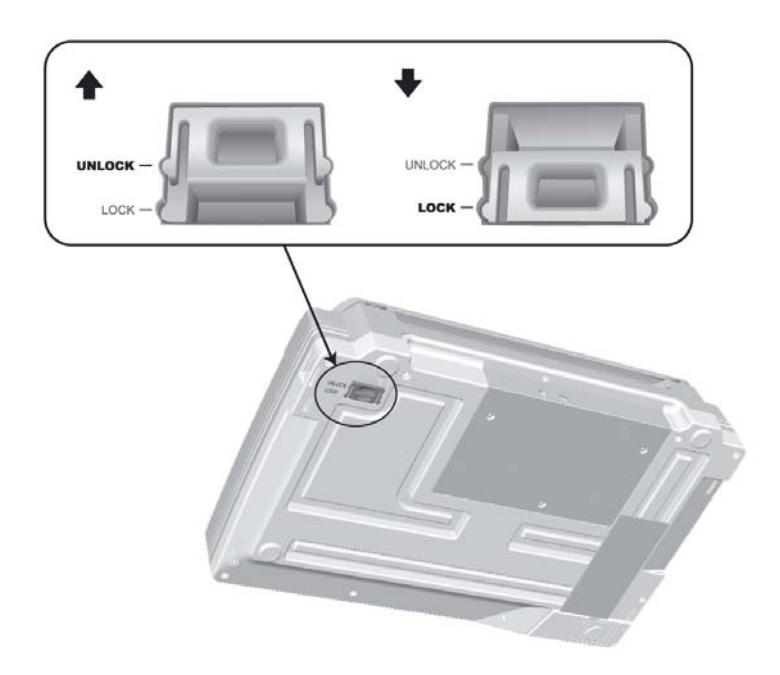

### Krok 2. Připojení skeneru k počítači

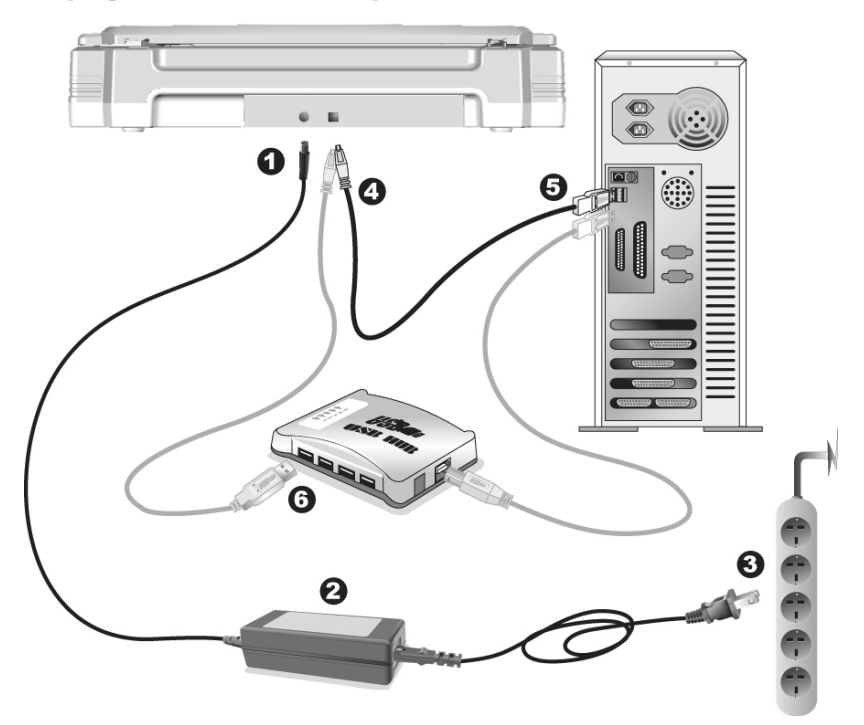

- 1. Připojte napájecí adaptér ke konektoru napájení skeneru.
- 2. Připojte napájecí kabel k AC adaptéru.
- 3. Zapojte druhý konec napájecího adaptéru do standardní AC elektrické zásuvky.
- 4. Zapojte čtvercový konec přiloženého USB kabelu do USB portu na zadním panelu skeneru.
- 5. Připojte obdélníkový konec USB kabelu do USB portu na zadním panelu Vašeho počítače.
- Plánujete-li připojit Váš skeneru do rozbočovače USB hub, ujistěte se, že USB hub je připojen k Vašemu počítači. Poté zapojte skener do USB hubu.

### Krok 3. Instalace softwaru

- 1. Zapněte napájení skeneru.
- Jsou-li USB komponenty ve Vašem počítači správně nakonfigurovány, Váš skener bude po připojení ihned detekován a spustí se buď "Průvodce přidáním nového hardware" nebo okno "Nalezen nový hardware".

Byl-li Váš počítač při připojení skeneru vypnutý, průvodce
 Informace instalací se zobrazí při příštím spuštění počítače a systému Windows.

#### 3. Pro Windows 2000

- a. Klikněte na tlačítko Další po zobrazení okna "Přidat nový hardware".
- b. Vyberte položku "VYHLEDAT NEJVHODNĚJŠÍ OVLADAČ ZAŘÍZENÍ [DOPORUČENO]" a klepněte na tlačítko **Další**.
- c. V dalším okně budete dotázáni, kde se má ovladač hledat. Zaškrtněte položku "**Jednotka CD-ROM**" a odškrtněte položku "**Disketové jednotky**", je-li zaškrtnuta.

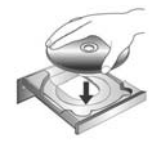

- d. Vložte do jednotky disk CD-ROM Setup/Application, který je dodávaný spolu se skenerem, a klepněte na tlačítko **Další**.
- e. V následujícím okně klepněte opět na tlačítko "Další".
- f. Během instalace se může zobrazit zpráva "Požadavek na digitální podpis". Této zprávě nevěnujte zvláštní pozornost a klepněte na tlačítko "Ano" pro pokračování. Poté přejděte na krok 8.

### 4. Pro Windows XP

- a. Vložte do jednotky disk CD-ROM Setup/Application, který je dodávaný spolu se skenerem.
- b. Vyberte položku "Instalovat software automaticky [doporučeno]" a klepněte na tlačítko Další.
- c. Klikněte na tlačítko **Další** po zobrazení dalšího okna. Poté přejděte na krok
  8.

### 5. Pro Windows Vista

- a. Po zobrazení okna "Byl nalezen nový hardware" (Found New Hardware) vyberte možnost "Vyhledat a nainstalovat software ovladače (doporučeno)" (Locate and install driver software).
- b. Když se zobrazí dialogové okno "Kontrola uživatelského účtu" (User Account Control), klepněte na tlačítko [Pokračovat].
- c. Když systém zobrazí výzvu "Vložte disk dodaný se skenerem USB" (Insert the disc that came with your USB Scanner), vložte disk CD-ROM s instalací a aplikacemi dodaný se skenerem do jednotky CD-ROM a potom klepněte na tlačítko [Další]. Poté přejděte na krok 8.

### 6. Pro Windows 7

### Když je Instalační CD-ROM pro různé modely skenrů

- a. Vložte do jednotky Instalační CD-ROM, který je dodávaný spolu se skenerem. Klikněta na Spustit install.exe v zobrazeném okně Přehrát automaticky.
- b. Klikněte na tlačítko Ano jestliže se zobrazí dialogové okno Řízení uživatelských účtů. Postupujte podle instrukcí v dialogovém okně.
- c. V okně Správce zařízení klepněte pravým tlačítkem myši na tento skener v části Další zařízení a v místní nabídce vyberte Aktualizovat software ovladače. V zobrazeném okně klepněte na Vyhledat ovladač v počítači a klepněte na tlačítko Procházet.
- d. V okně Vyhledat složku vyberte složku nebo CD-ROM, která obsahuje ovladač skeneru a klepnutím na OK se vraťte zpět na předchozí obrazovku. Klepněte na tlačítko Další a klepněte na Přesto nainstalovat tento software ovladače jestliže se zobrazí okně Zabezpečení systému Windows. Poté přejděte na krok 9.

#### Když je Instalační CD-ROM pro jeden model skenru

- a. Vložte do jednotky Instalační CD-ROM, který je dodávaný spolu se skenerem. Klikněta na Spustit install.exe v zobrazeném okně Přehrát automaticky.
- b. Klikněte na tlačítko Ano jestliže se zobrazí dialogové okno Řízení uživatelských účtů. Jestliže se zobrazí okno průvodce, klikněte na Další, a klikněte na Přesto nainstalovat tento software ovladače v okně Zabezpečení systému Windows a potom klikněte v okně průvodce na tlačítko Dokončit. Poté přejděte na krok 9.
- 7. Během instalace se může zobrazit zpráva "Je vyžadován digitální podpis" (Windows can't verify the publisher of this driver software). Zprávu ignorujte. Klepněte na [Nainstalovat tento software ovladače] (Install this driver software anyway). Instalace bude pokračovat, aniž by došlo k narušení funkčnosti skeneru.
- 8. Po dokončení instalace stiskněte tlačítko "Dokončit".
- Postupujte dle instrukcí na obrazovce a nainstalujte všechen software pro Váš nový USB skener.
- 10. Po dokončení instalace software uzavřete všechny spuštěné aplikace a klepnutím na tlačítko **Dokončit** restartujte počítač.

| 1nformace | Pokud se instalace skeneru nespustila automaticky a      |
|-----------|----------------------------------------------------------|
|           | nezobrazila se na obrazovce, klepněte na tlačítko        |
|           | Start, vyberte položku Spustit a vyplňte D:\Install (kde |
|           | D: je název jednotky CD-ROM na Vašem počítači.)          |

# ZÁMEK SKENERU

Váš skener je vyroben se dvě statusy, jak chránit optické části skeneru jejich uzamčením. Pro správné fungování je zapotřebí zvolit správný status podle aktuální situace.

### Vždy odemknutý:

Stav připravenosti pro skenování. Pokud umístíte skener do dlouhodobé polohy, můžete nechávat aretaci skeneru v tomto stavu. Skener odemknete tak, že posunete aretovací prvek na spodní straně skeneru směrem k zadní stěně skeneru, dokud nezaklapne na své místo.

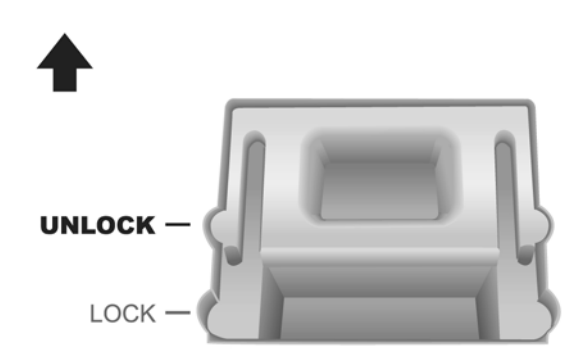

### Vždy zamknutý:

V této poloze je skenovací hlava znehybněna během přepravy a cestování. Skener bude udržován v deaktivovaném stavu. Skener zamknete tak, že posunete aretovací prvek na spodní straně skeneru směrem ke světelné kontrolce napájení skeneru, dokud prvek nezaklapne na své místo.

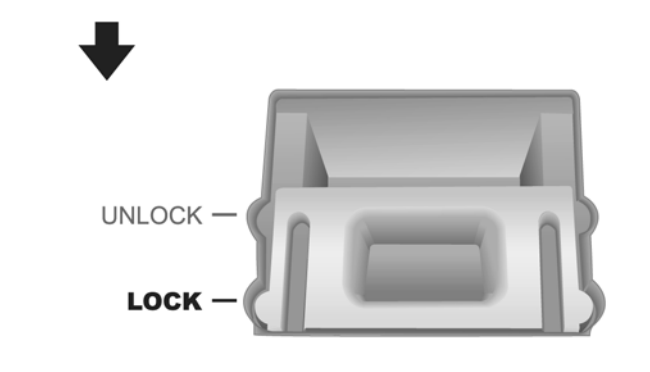

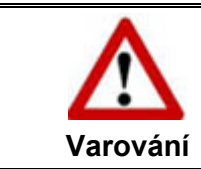

Když budete potřebovat skener přemístit, zamkněte jej, abyste zajistili přesné a bezproblémové fungování skeneru.

# UMÍSTĚNÍ OBRÁZKU(Ů)

 Otevřete kryt pracovní plochy a položte knihu nebo dokument na sklo pracovní plochy ve směru k panelu tlačítek skeneru. Knihu nebo dokument zarovnejte ke značce na skeneru.

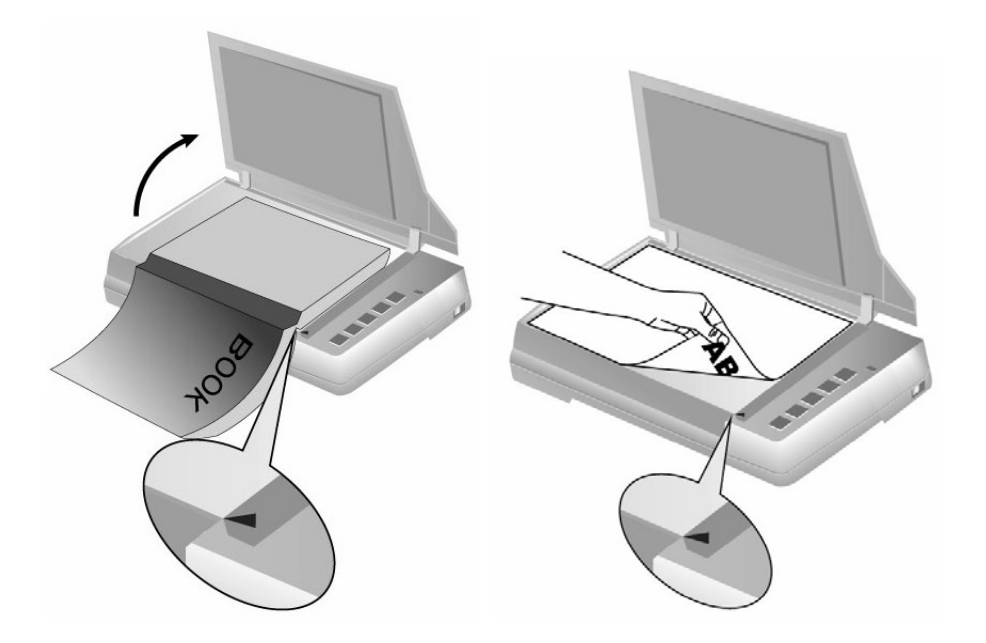

2. Jemně zavřete víko.

## **SKENOVÁNÍ OBRÁZKŮ**

3 různé způsoby použití skeneru:

- 1. získání snímků prostřednictvím našeho rozhraní TWAIN pomocí veškerých aplikací kompatibilních s TWAIN.
- 2. skenováním snímků v rámci našeho softwaru Book Pavilion.
- 3. skenováním pomocí tlačítek na panelu skeneru.

Rozhraní TWAIN a software Book Pavilion se automaticky nainstalují do vašeho systému společně s ovladačem skeneru.

### Skenování přes rozhraní TWAIN

#### Skenování pomocí NewSoft Presto! ImageFolio:

1. Ve Windows [Start] menu, najeďte na [Všechny programy] a zvolte [NewSoft Presto! ImageFolio] pro otevření NewSoft Presto! ImageFolio.

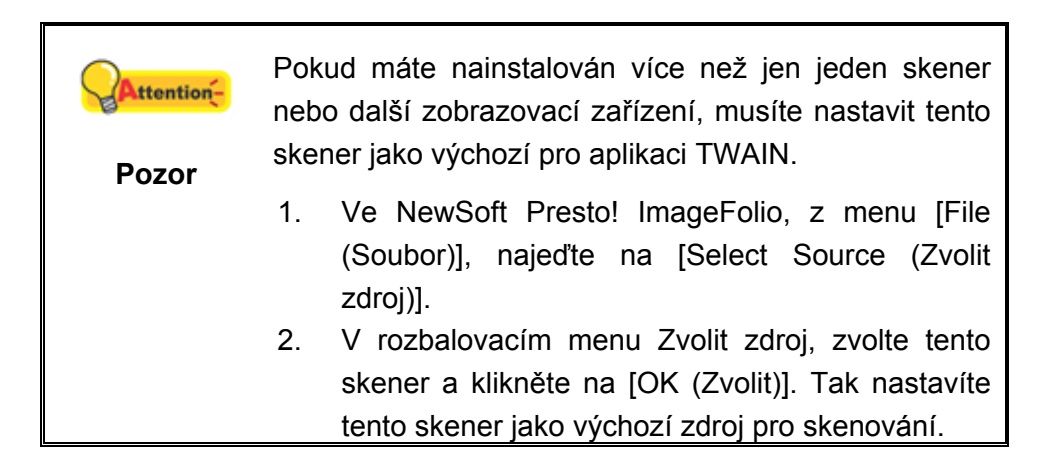

- 2. Na NewSoft Presto! ImageFolio, z menu [File], najeďte na [Aquire] > [Aquire].
- 3. V okně TWAIN, které se otevře, vyberte **Stolní reflexní (Flatbed Reflective**) jako Druh skenování (Scan Type).

| Profile:                                   | Save Manage |
|--------------------------------------------|-------------|
| Main Advanced Preferences About            |             |
| Scan Type: Flatbed Reflective              | -           |
| 🗖 Individual Settings                      | 4           |
| 📕 Merge Pages                              | <u>a</u>    |
| C Horizontally 📀 Vertically                | 1 -         |
| Manual Merging Adjustment                  |             |
| Page Size: Max. Scan Area                  |             |
| Scan Mode: 24-bit Color                    |             |
| Resolution: 200                            | 2 -         |
| Brightness:                                | <u>4</u>    |
| Contrast:                                  | 2           |
|                                            |             |
| Page Settings                              | a <b>-</b>  |
| Auto Crop Auto Rotate                      | <u>6</u>    |
| Detete News January Off                    | 4           |
| Flin Horizontally: Off Flin                | -           |
| Vertically: Off Configure                  |             |
|                                            |             |
| p=0.10, 1=0.10, w=30.28, H=42.98 [23.08 MB |             |
| Scan Preview Exit Help                     | ] 🔊 🔊 🔊     |

- 4. Proveďte nastavení.
- Klikněte na tlačítko Náhled (Preview). V okně Preview by se měl objevit skenovaný snímek. Pro nastavení okrajů a vyříznutí částí, jež nechcete skenovat použijte myš. Pokud obraz nedopovídá vašim představám, upravte znovu nastavení.
- 6. Klikněte na tlačítko Skenovat (Scan).
- Když je skenování dokončeno, kliknutím na tlačítko Konec (Exit) okno TWAIN zavřete. Naskenované obrázky se zobrazí v programu Presto! ImageFolio a můžete provádět grafické editovací úkony.

### Skenování pomocí I.R.I.S. Readiris Pro 10 Corporate Edition:

1. Klikněte na tlačítko Start ve Windows a spusťte program Readiris Pro 10 Corporate Edition.

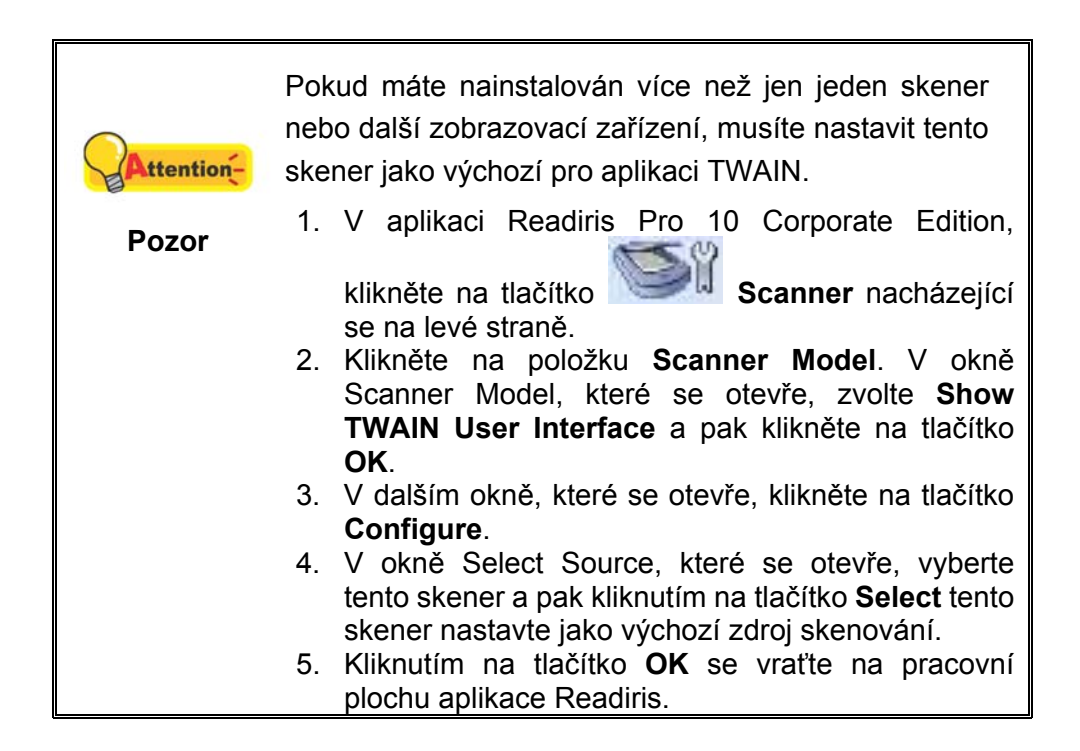

- V aplikaci Readiris Pro 10 Corporate Edition, klikněte na tlačítko S nacházející se na levé straně.
- 3. V okně TWAIN, které se otevře, vyberte **Stolní reflexní (Flatbed Reflective**) jako Druh skenování (Scan Type).
- 4. Proveďte nastavení.
- Klikněte na tlačítko Náhled (Preview). V okně Preview by se měl objevit skenovaný snímek. Pro nastavení okrajů a vyříznutí částí, jež nechcete skenovat použijte myš. Pokud obraz nedopovídá vašim představám, upravte znovu nastavení.
- 6. Klikněte na tlačítko **Skenovat** (**Scan**).
- Naskenované obrázky se zobrazují na pracovní ploše aplikace Readiris. Můžete pokračovat funkcí OCR a obrázky převést do formátu pdf nebo editovatelného textového formátu.

### Skenování z panelu skeneru nebo pomocí rozhraní Book Pavilion

Váš skener je vybaven tlačítky funkcí, která by měla zjednodušit vaši práci a také ji zpohodlnit. Tlačítka na panelu skeneru vykonávají funkce skenování v režimech

**Book Pavilion**, **Preview**, **Color Scan**, **Grayscale Scan** a **Text Scan**. Nastavení jednotlivých tlačítek na panelu skeneru se provádí pomocí aplikace Book Pavilion.

Book Pavilion nabízí rychlý přístup k nejčastěji používaným skenovacím funkcím. Jsou zvláště užitečné, když potřebujete opakovaně skenovat se stejným nastavením a odesílat snímky na stejné místo určení.

#### Konfigurace nastavení tlačítka

Před provedením prvního skenování pomocí tlačítek skeneru vám doporučujeme nejprve nakonfigurovat nastavení tlačítek dle vašich potřeb a preferencí. Provádět konfiguraci nebo zobrazit nastavení tlačítek v aplikaci Book Pavilion Ize třemi způsoby:

- Stiskněte tlačítko **Book Pavilion** nebo **Preview** na panelu skeneru.
- Dvakrát kliknout na ikonu <sup>1</sup> v v systémové liště Windows.
- Klikněte pravým tlačítkem myši na ikonu v v systémové liště
   Windows a pak vyberte Setting...v překryvném menu, jež se otevře.

V okně "Book Pavilion" můžete skenování nastavit po kliknutí na položku **Mode Setting**. Dále můžete nastavovat parametry ukládání naskenovaných obrázků.

### Skenování pomocí tlačítek skeneru

Skenování knižních předloh nebo obrázků na tomto skeneru je velmi snadné. Postupujte podle následujících pokynů:

- 1. Položte dokument nebo obrázek na skener.
- 2. Stiskněte tlačítko Color Scan, Grayscale Scan nebo Text Scan na panelu skeneru.

Skener začne okamžitě skenovat a provádět příslušné kroky v souladu s nastavením vybraným v okně Book Pavilion.